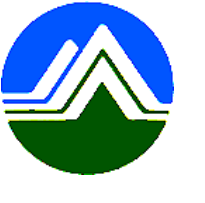

## 清淨家園顧厝邊綠色生活網 (EcoLife)

## 犬便稽查取締執行成果表 操作手冊

Œ

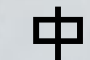

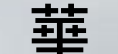

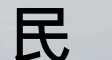

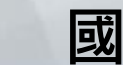

## Step1:點選「其他業務」→【犬便】→【犬隻糞便稽查取締執行成果表】

| ô | Ecol                   | fe管理後合            |                                       |                      |                 |        |         |        |      |              |     |
|---|------------------------|-------------------|---------------------------------------|----------------------|-----------------|--------|---------|--------|------|--------------|-----|
| ◀ | 訊息公會                   | 告基本資料             | 禁革登                                   | 公廁                   | 海岸              | 友善城鄉   | 其他業務    | 空地空屋   | T地   | 消毒專區         | 檢疫場 |
|   | र्थतः नाम              |                   | 4                                     |                      |                 |        | 活禽      | •      |      |              |     |
|   | 官理                     | 健台 » 訊息公          |                                       |                      |                 |        | 紅火蟻防治   | •      | _    |              |     |
|   | 綠網系統操作種子教育訓練(臺北、臺中、高雄) |                   |                                       |                      |                 |        | 小黑蚊     | •      |      |              |     |
|   |                        | 2520 ≤. 2≠+275    | · · · · · · · · · · · · · · · · · · · |                      |                 |        |         | •      |      | +++) 25 25   |     |
|   |                        | 減約系統操作<br>續(嘉北、嘉中 | 里士教用訓剎                                | ナ秋月訓練(曼儿、曼屮、同畑)縁約系統な |                 |        |         | Þ      | 犬便   | 稽查取締執行       | 成果表 |
|   |                        |                   |                                       |                      | 戒棺班             | •      | _       |        |      |              |     |
|   |                        |                   |                                       |                      | 1 the end to be | 巡檢/清理/ | '活動 ▶   |        |      | × × × × = 40 |     |
|   |                        | 囚應壞保者和            | <b>幾房設備</b> ※                         | †於110年6)             | 環境友善店家          | R 🕨    | 10日(星期六 |        | )建行維 |              |     |
|   |                        | 因應環保署機別           | 房設備維護,                                | 計於1104               | 年6月26日(星        | 國家清潔週  |         |        |      |              |     |
|   |                        |                   |                                       |                      |                 |        | 建檔管理項目  | 1      |      |              |     |
|   |                        | 啓革埶複式             | 勧昌洁理F                                 | 1誌上個                 | 国 日 課           | 書將單張昭日 | 環境衛生統計  | 報表専區 ▶ | _    |              |     |

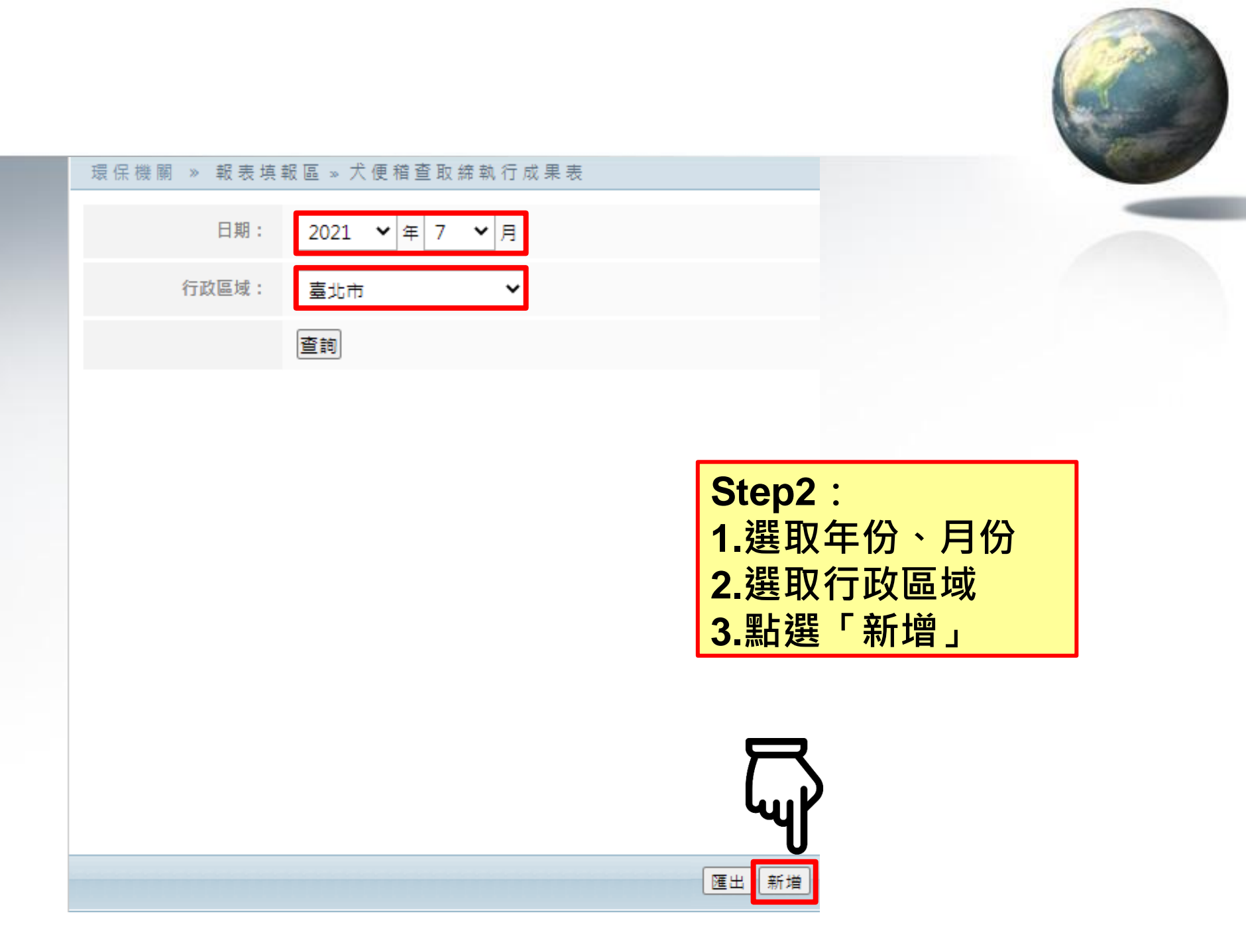

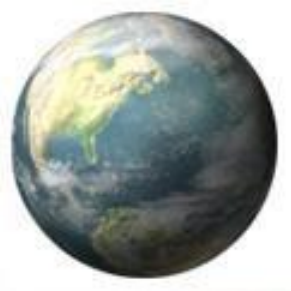

| 稽查日期:      | 2021 🗸 年 7 🗸 月  |             |                |                  |                                           |
|------------|-----------------|-------------|----------------|------------------|-------------------------------------------|
| 行政區域:      | 臺北市 🖌           |             |                |                  |                                           |
|            | 查詢              |             |                |                  |                                           |
| 填報資訊       |                 |             |                |                  |                                           |
| 日期:        | 2021年 07月       |             |                |                  |                                           |
| 行政區域:      | 臺北市             | Step3: 輸入   | 各項目數據          |                  |                                           |
| 紅布條(件)     | 0               |             |                |                  |                                           |
| 相關文宣(件)    | 0               |             |                |                  |                                           |
| 教育宣導講習(場)  | 0               |             |                |                  |                                           |
| 宣導人數(詞主人數) | 0               |             |                | 宣導人數(人)          | 0                                         |
| 勸導件數(件)    | 0               |             |                | 勸導殘留狗食殘渣包裝材件數(件) | 0                                         |
| 稽查件數(件)    | 0               |             |                | 稽查殘留狗食殘渣包裝材件數(件) | 0                                         |
| 告發(件)      | 0               |             |                | 告發殘留狗食殘渣包裝材件數(件) | 0                                         |
| 罰鍰(元)      | 0               |             |                |                  |                                           |
| 新聞發布(則)    | 0               |             |                |                  |                                           |
| 新增日期       | 無               |             |                |                  |                                           |
|            |                 |             |                |                  |                                           |
|            | 備存              |             |                |                  |                                           |
|            |                 | - 农业工 本     |                |                  |                                           |
|            | JTEP4. 凶选 「 回 卮 | 、貝科LTTTE」 ' | 和选 ` `` 阳 1子 」 |                  | Me la la la la la la la la la la la la la |

| 環保核 | 幾關 » 氧 | 版表填報[  | 區 » 犬便稽國 | <b></b><br>111<br>111<br>111<br>111<br>111<br>111<br>111<br>1 | <b>ł</b> 表 |           |            |         |         |                  |                  |       |                  |       |         |                                     |
|-----|--------|--------|----------|---------------------------------------------------------------|------------|-----------|------------|---------|---------|------------------|------------------|-------|------------------|-------|---------|-------------------------------------|
|     | E      | 3期:    | 2021 💙 年 | 7 ¥月                                                          |            |           |            |         |         |                  |                  |       |                  |       |         |                                     |
|     | 行政區    | 諴:     | 臺北市      | •                                                             |            |           |            |         |         |                  |                  |       |                  |       |         |                                     |
|     |        | z      | \$ ±a    |                                                               |            |           |            |         |         |                  |                  |       |                  |       |         |                                     |
|     |        | 6      | 2,90     |                                                               |            |           |            |         |         |                  |                  |       |                  |       |         |                                     |
| j   | 功能     | 日期     | 懸市       | 紅布條(件)                                                        | 相關文宣(件)    | 教育宣導講習(場) | 宣導人數(詞主人數) | 宣導人數(人) | 勸導件數(件) | 勸導殘留狗食殘渣包裝材件數(件) | 稽查殘留狗食殘渣包裝材件數(件) | 告發(件) | 告發殘留狗食殘渣包裝材件數(件) | 罰鍰(元) | 新聞發布(則) | 新增日期                                |
| 修改  |        | 202107 | 臺北市      | 999                                                           | 888        | 777       | 666        | 123     | 555     | 456              | 789              | 333   | 987              | 222   | 111     | 2021/8/6 ト <del>年</del><br>01:50:17 |
|     |        |        |          |                                                               |            |           |            |         |         |                  |                  |       |                  |       |         |                                     |
|     |        |        |          |                                                               |            |           |            |         |         |                  |                  |       |                  |       | Ϋ́      | <b>一</b> 匯出 新増                      |
|     |        |        |          |                                                               |            |           |            |         |         |                  |                  |       |                  |       | لحم     |                                     |
|     |        |        |          |                                                               |            |           |            |         |         |                  | Step5 :          | 點建    | 選「匯出」            | 10.   | 下載報     | 表                                   |

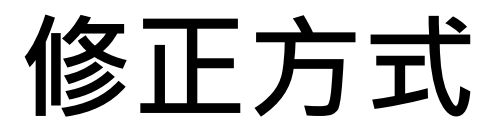

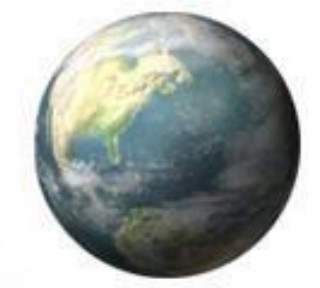

匯出新増

## 環保機關 » 報表填報區 » 犬便稽查取締執行成果表

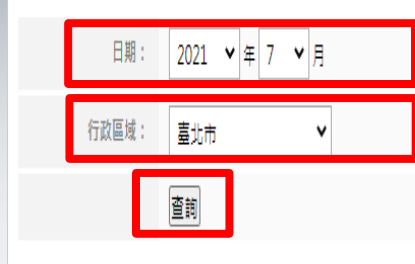

|    | 功能 | 日期     | 縣市  | 紅布條(件) | 相關文宣(件) | 教育宣導講習(場) | 宣導人數(詞主人數) | 宣導人數(人) | 勸導件數(件) | 勸導殘留狗食殘渣包裝材件數(件) | 稽查殘留狗食殘渣包裝材件數(件) | 告發(件) | 告發殘留狗食殘渣包裝材件數(件) | 罰鍰(元) | 新聞發布(則) | 新增日期                   |
|----|----|--------|-----|--------|---------|-----------|------------|---------|---------|------------------|------------------|-------|------------------|-------|---------|------------------------|
| 修改 |    | 202107 | 臺北市 | 999    | 888     | 777       | 666        | 123     | 555     | 456              | 789              | 333   | 987              | 222   | 111     | 2021/8/6下午<br>01:50:17 |
|    |    |        |     |        |         |           |            |         |         |                  |                  |       |                  |       |         |                        |

| Step2 :    |
|------------|
| 1. 選取年份、月份 |
| 2.選取行政區域   |
| 3.點選「查詢」   |
| 4.點選「修改」   |

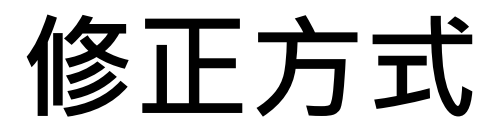

|            |                |              |                           |                  | 2                                              |
|------------|----------------|--------------|---------------------------|------------------|------------------------------------------------|
| 稽查日期:      | 2021 🗸 年 7 💙 月 |              |                           |                  |                                                |
| 行政區域:      | 臺北市 >          |              |                           |                  |                                                |
|            | 查詢             |              |                           |                  |                                                |
| 填報資訊       |                |              |                           |                  |                                                |
| 日期:        | 2021年 07月      |              |                           |                  |                                                |
| 行政區域:      | 臺北市            | Step3:修改     | <b>峇</b> 俱日 <b></b> 數 [ ] |                  |                                                |
| 紅布條(件)     | 0              |              |                           |                  |                                                |
| 相關文宣(件)    | 0              |              |                           |                  |                                                |
| 教育宣導講習(場)  | 0              |              |                           |                  |                                                |
| 宣導人數(詞主人數) | 0              |              |                           | 宣導人數(人)          | 0                                              |
| 勸導件數(件)    | 0              |              |                           | 勸導殘留狗食殘渣包装材件數(件) | 0                                              |
| 稽查件數(件)    | 0              |              |                           | 稽查殘留狗食殘渣包装材件數(件) | 0                                              |
| 告發(件)      | 0              |              |                           | 告發殘留狗食殘渣包裝材件數(件) | 0                                              |
| 罰鍰(元)      | 0              |              |                           |                  |                                                |
| 新聞發布(則)    | 0              |              |                           |                  |                                                |
| 新增日期       | 無              |              |                           |                  |                                                |
|            |                |              |                           |                  |                                                |
|            | 備存             |              |                           |                  |                                                |
|            | Stop4 · 勿選「回音  |              | 上怨「住去」                    |                  | ie o di                                        |
|            | JICP4. 圴ट 川尼   | ふ見小イエルモ」 、 赤 | 山芯 咱行」                    |                  | <u>~ – – – – – – – – – – – – – – – – – – –</u> |